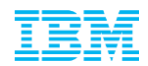

# Campus Student Registration Guidebook

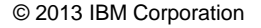

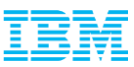

#### Registration

#### Link- https://jobs3.netmedia1.com/cp/faces/job\_search

| IBN(&                                                                                                    |                                          |                                                                                                  |                                                              |                                    | Powered by                                                        |
|----------------------------------------------------------------------------------------------------|------------------------------------------|--------------------------------------------------------------------------------------------------|--------------------------------------------------------------|------------------------------------|-------------------------------------------------------------------|
| Jobs at IBM                                                                                               | ibm.com/jobs > Jobs at IBM<br>Job search | Advanced search                                                                                  |                                                              |                                    |                                                                   |
| Browse jobs<br>Job basket                                                                                 | Position type                            | <ul> <li>All</li> <li>Entry level</li> </ul>                                                     | <ul> <li>Professional</li> <li>Student/Internship</li> </ul> | Click on 'Register<br>New Account' | Sign in<br>Register a new account to<br>access additional job     |
| 🖙 Help                                                                                                    | Keyword search                           | 🗗 Tips for keyword                                                                               | Isearches                                                    |                                    | → Register new account<br>Already registered users                |
| Select your language                                                                                      | Job area                                 | (All)<br>Consulting & Servio<br>Engineering (hardw<br>Finance & Accounti<br>(Hold down Ctrl to s | ces<br>vare)<br>ng (non consulting)                          |                                    | sign in here to access<br>their profile.<br>User ID email address |
|                                                                                                    | Region                                   | (All)                                                                                            | ▼                                                            |                                    | Password                                                          |
| Browse all jobs<br>• Hot Jobs (2044)<br>• Jobs posted today (14)<br>• Jobs posted in last 7 days<br>(750) | Country                                  | (Hold down Ctrl to s                                                                             | ection above first                                           |                                    | → Password?                                                       |
|                                                                                                    |                                          | Search                                                                                           | Reset                                                        | Submit contact information 🕑       | ,                                                                 |

General application

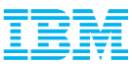

|                      |                                                                                                    | Powered by                                                           |
|----------------------|----------------------------------------------------------------------------------------------------|----------------------------------------------------------------------|
| Jobs at IBM          | ibm.com/jobs > Jobs at IBM > Registration Registration                                                                                                    |                                                                      |
| Job search           | Registration                                                                                                    |                                                                      |
| Browse jobs          | If you have already registered before, please sign in using the Sign in box on the right                                                                                                    | Ciera in                                                             |
| Job basket           | * First name                                                                                                    | Sign in<br>Register a new account to                                 |
| Contact us           | * Last name                                                                                                    | access additional job<br>search features                             |
| 🕼 Help               | * User ID<br>(your E-mail Address)                                                                                                    |                                                                      |
|                      | * Password<br>(at least 8 characters)                                                                                                    | Aiready registered users<br>sign in here to access<br>their profile. |
| - 🕐 🐨 🐐 j            | * Password confirmation Password-<br>Minimum 8                                                                                                    | User ID email address                                                |
| Select your language | * First security question character, 1 numerical and 1                                                                                                    |                                                                      |
| English              | * Answer special Character                                                                                                    | Password                                                             |
|                      | * Second security question                                                                                                    | Password?                                                            |
|                      | * Answer                                                                                                    |                                                                      |
|                      | Important legal information/Data Protection                                                                                                    | I .                                                                  |
|                      | The information you have provided will be added to IBM's Applicant Registration Database to create an ID and<br>password so you can create a job application to International Business Machines Corporation (1 New Orchard Road,<br>Armonk, NY 10504, United States) or one of its subsidiaries (together, IBM group). Such information will be accessed |                                                                      |

by the technical staff maintaining or managing access and registration rights. If you decide not to register you will not

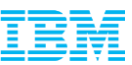

#### Registration Contd...

|                                          | * Second security question                                                                                                    | + Password? |
|------------------------------------------|----------------------------------------------------------------------------------------------------|-------------|
|                                          | * Answer                                                                                                    |             |
|                                          | Important legal information/Data Protection                                                                                                    |             |
|                                          | The information you have provided will be added to IDM's Applicant Desistation Detabase to spects on ID and                                                                                                    |             |
|                                          | password so you can create a job application to International Business Machines Corporation (1 New Orchard Road,<br>Armonk, NY 10504, United States) or one of its subsidiaries (together, IBM group). Such information will be accessed                                                                                                    |             |
|                                          | by the technical staff maintaining or managing access and registration rights. If you decide not to register you will not<br>be able to use this tool to submit or manage your employment application. If you are applying to a particular job                                                                                                    |             |
|                                          | your information will be protected in accordance with local law applicable to your potential employer. If you are<br>submitting your application for any open current or future positions, the holder of your information will be International                                                                                                    |             |
|                                          | Business Machines Corporation until your information is submitted to your potential employer for a particular opening.<br>Please note that International Business Machines Corporation is a US Corporation and while being the data holder of<br>your information it will be protected in according with US Laws. If you which to obtain additional context details.                                                                                    |             |
|                                          | regarding your data controller/holder, want a copy of your registration information or if you become aware that the<br>information is incorrect and you would like us to correct it or delete it, contact us. By registering, you acknowledge and                                                                                                    |             |
|                                          | approve that your registration information may be processed by any IBM subsidiary for the purpose of evaluating your<br>application for employment and performing any related activities. By registering, you also acknowledge and approve<br>that your registration information may be stored and processed on the data controlled builded is approve<br>the your registration information may be stored and processed on the data controlled builded. |             |
|                                          | of the authorized IBM group or third party service providers anywhere in the world. If your information holder is a<br>potential employer in the IBM group, for the purpose of evaluating your application for employment and performing any                                                                                                    |             |
|                                          | related activities, by registering you also acknowledge and approve that your registration information may be<br>transferred from the country where the potential employer is located to any other country where other IBM subsidiaries<br>are located and that such transfer may take place even when the target country's legislation does not provide the                                                                                            |             |
|                                          | equivalent level of personal data protection as that in force in the country where the potential employer is located. A list of IBM subsidiaries is available at: http://www.ibm.com/planetwide/. You are further advised that, depending on your                                                                                                    |             |
| Go through the                           | jurisdiction and in accordance with applicable law, your ID and password will be deleted either six months or twelve<br>months from the time your application process concludes or the last time you had access to this tool.                                                                                                    |             |
| Information and then click on 'Register' | Register                                                                                                    |             |
|                                          |                                                                                                    |             |

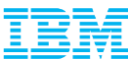

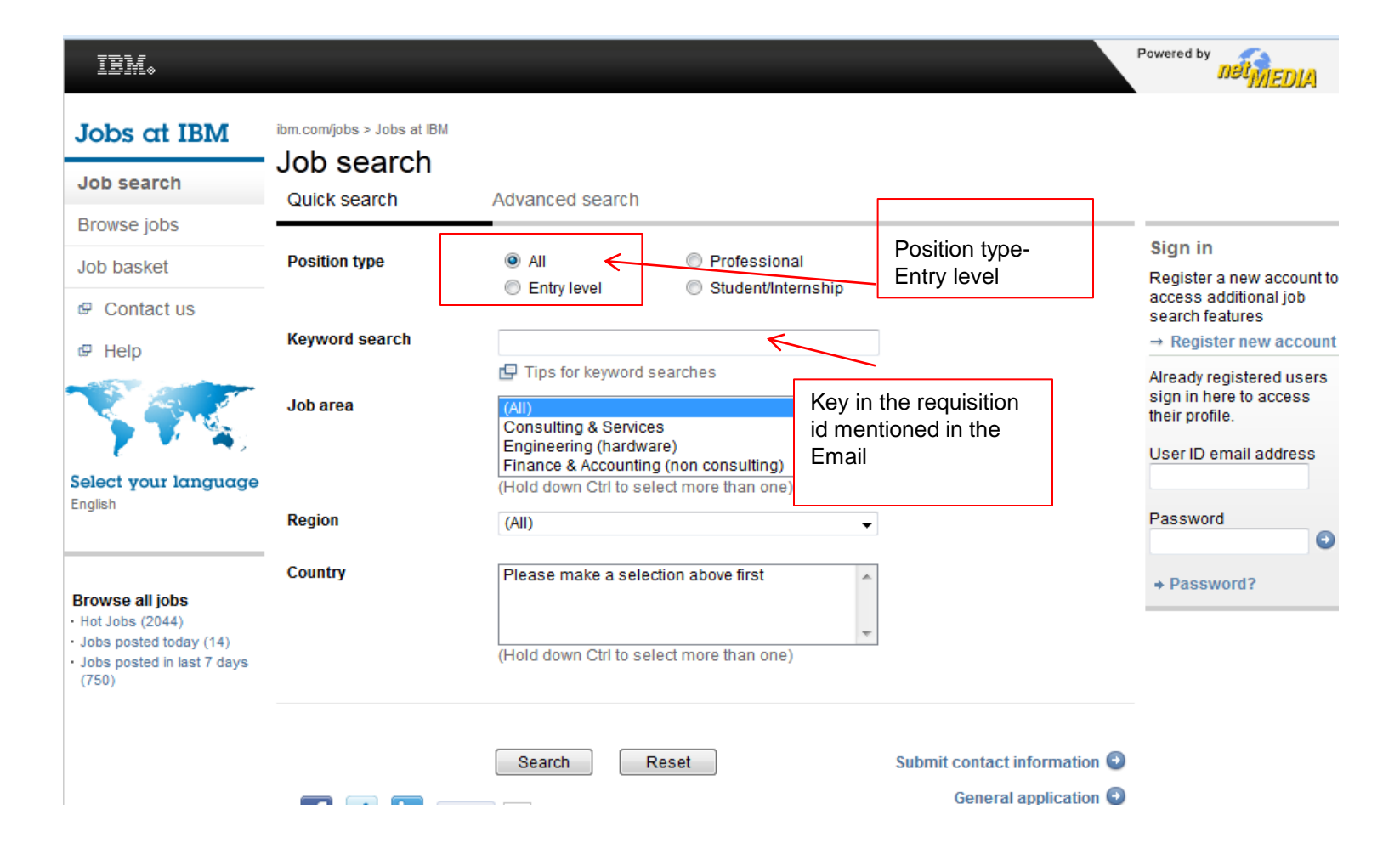

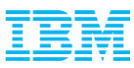

| IBM.                 |                                                                                                    |                                                                          |                                                                                                    | Pov                                  | vered by                   |
|----------------------|----------------------------------------------------------------------------------------------------|--------------------------------------------------------------------------|----------------------------------------------------------------------------------------------------|--------------------------------------|----------------------------|
| Jobs at IBM          | ibm.com/jobs > Jobs at IBM > Search results                                                                  |                                                                          |                                                                                                    | D                                    | ummier, Dummy 👻            |
| Job search           | Search results                                                                                               | s                                                                        | earch criteria: 'GBS-0685140 '                                                                                                    |                                      |                            |
| Browse jobs          | Group results by Location, Business unit, Jo                                                                 | ob role                                                                  |                                                                                                    |                                      |                            |
| Job basket           | Job title 🗢                                                                                                  | Country/city 🜩                                                           | Business group 🔷                                                                                                    | Posted 🔷                             | Job ID 🌩                   |
| My profile           | Associate System Engineer - GBS                                                                              | India<br>Bangalore                                                       | Global Business Services                                                                                                    | 13-Aug-2014                          | GBS-0600316<br>Entry level |
| My saved searches    | ,                                                                                                    |                                                                          |                                                                                                    |                                      |                            |
| My action items      | Select all                                                                                                   |                                                                          |                                                                                                    |                                      | 1 of 1                     |
| Contact us           | Add to basket Apply dire                                                                                     | ectly                                                                    |                                                                                                    |                                      |                            |
| 🕫 Help               | Refine search New search                                                                                     | h 🕥 Save se                                                              | arch                                                                                                    |                                      | Send to friend             |
| Select your language | You have left the IBM Website. IBM makes no repre<br>times and similar registration activities are solely th | esentations regarding any other W<br>le responsibility of netMEDIA and n | Click on the Job Title L<br>After you key in the<br>appropriate Requisition<br>mentioned in the Ema<br>the Job Title would sho<br>as 'Associate Systems<br>Engineer'. | ink. ierv<br>n id<br>il id,<br>ow up | er performance, response   |

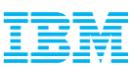

#### IBM.

#### Jobs at IBM Associate System Engineer - GBS

| Job search  | Job ID                                                                                                    | GBS-0600316                                               | Job type                 | Full-time Regular                           |  |  |
|-------------|----------------------------------------------------------------------------------------------------|-----------------------------------------------------------|--------------------------|---------------------------------------------|--|--|
| Browse jobs | Work country<br>Work city                                                                                                    | india<br>- Any, Bangalore, Chennai,<br>Gurgaon, Hyderabad | Position type<br>Posted  | 13-Aug-2014                                 |  |  |
| Job basket  | Travel                                                                                                    | No travel                                                 | Job area                 | IT & Telecommunications (non<br>consulting) |  |  |
| Contact us  | Business group                                                                                                    | Global Business Services                                  | Job category             | IT Specialist                               |  |  |
|             | Business unit                                                                                                    | GD                                                        | Job role                 | Application Developer                       |  |  |
| 🖙 Help      |                                                                                                    |                                                           | Job role skillset        | General                                     |  |  |
|             | Commissionable/Sales-<br>Incentive jobs only                                                                                                    | No                                                        |                          |                                             |  |  |
|             | Job description<br>This role is for a graduate of a university who is hired for a professional position requiring a university level education (or equivalent experience). The employee focuses on individual/team objectives and development of professional effectiveness. |                                                           |                          |                                             |  |  |
| English     | Skills:                                                                                                    |                                                           |                          |                                             |  |  |
|             | Environment:<br>Professional knowledge related<br>knowledge quickly and develop                                                                                                    | to incumbent's position, team and o skills.               | department. Requires a   | bility to absorb professional               |  |  |
|             | Communication/Negotiation:<br>Draw upon professional concep                                                                                                    | ts to collaborate with others to carry                    | y out assigned duties. N | legotiation is required.                    |  |  |

Go through the Job

Description and the

click on Apply

Add to basket

Apply

Add to basket

Apply

Back

View similar inhs

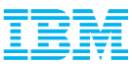

### Application

| IBMø                                         |                                                                                        |                                          |                                         | Powered by                                            |
|----------------------------------------------|----------------------------------------------------------------------------------------|------------------------------------------|-----------------------------------------|-------------------------------------------------------|
| Jobs at IBM                                  | Application                                                                            | Fields marked in (*) and the ones inside |                                         |                                                       |
| Job search                                   | Fields marked with (*) have to be filled.                                              | the red box are mandatory in nature      |                                         |                                                       |
| Browse jobs                                  | Please read all instructions for each section and                                      | fill in as instructed. All fields are t  | to be filled completely and             | Active profile                                        |
| Job basket                                   | accurately.                                                                            |                                          |                                         | xyz.abc@gmail.com                                     |
| My profile                                   | Apply with LinkedIn                                                                    | <b>F</b> Apply with <b>F</b>             | Facebook                                | Welcome                                               |
| My applications                              |                                                                                        |                                          |                                         | xyz abc                                               |
| My saved searches                            | Application for<br>30-Aug-2013 Associate System E                                      | ngineer                                  |                                         | <ul> <li>Change password</li> <li>Sign out</li> </ul> |
| My action items                              | Personal details                                                                       | -                                        |                                         | My saved searches                                     |
| <ul> <li>Contact us</li> <li>Help</li> </ul> | * Title * First name                                                                   | ✓ Academic ti                            | tie 🗸                                   | Create/edit saved     searches                        |
|                                              | Middle name(s)  * Last name  * Do you have a passport?  Ye:                            | ≤ ○ No                                   | If you don't have<br>name, put a '.'(do | a last<br>ot)                                         |
| Select your language<br>English              | * Correspondence language     English     Correspondence address     * Contact Address | •                                        | Correspo<br>language<br>English         | ondence<br>e has to be                                |

\* City

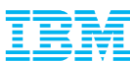

#### Application Contd...

Correspondence address \* Contact Address Permanent Address \* City \* State / province / county \* Postcode/zip code \* Country Ŧ Home address (if different from above) Home address Temporary Address City State / province / county Postcode/zip code Country Ŧ Contact details Personal Email \* E-mail address xyz.abc@gmail.com id((Kindly Number Country Area Primary contact share the Preferred contact phone Number(Kindly email id which (example +44 2 543 680) share the number is shared with which is shared Country Area Number IBM by your Business phone with IBM by your college) (if contactable during business hours) Country Area Number Alternate \* Mobile phone contact number

college)

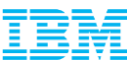

#### Application contd...

|                                                                                                    | <ul> <li>* Mobile phone</li> <li>* Are you eligible/legally entitled to work<br/>in the country you are applying to?</li> <li>* Country of nationality/citizenship<br/>Please specify current visa/work permit<br/>details</li> </ul> | e.g. type of permit                             | Number<br>and expiring date  |                            |                                |
|----------------------------------------------------------------------------------------------------|----------------------------------------------------------------------------------------------------|-------------------------------------------------|------------------------------|----------------------------|--------------------------------|
|                                                                                                    | If no, please enter details about work<br>permit status                                                                                                    |                                                 |                              | •                          |                                |
| Do not upload the<br>CV. Instead<br>upload your<br>passport size<br>colour photograph<br>in JPEG format<br>only | CV/resume<br>Click the 'Upload file' button to select a C<br>paste or type your CV/Resume in the spa<br>* Upload CV/Resume or enter CV/Resum                                                                                          | V/Resume file to<br>ace provided belo<br>e text | ) upload as an attact<br>ow. | chment to your application | on, or copy and<br>Upload file |
| Enter your Full                                                                                                 | or CV/Resume text                                                                                                    |                                                 |                              |                            |                                |
| name                                                                                                    | >                                                                                                    |                                                 |                              |                            | H.                             |
|                                                                                                    | (Maximum of 20000 characters allowed)                                                                                                    |                                                 |                              |                            |                                |
|                                                                                                    | Education summary                                                                                                    |                                                 |                              |                            |                                |

For certain position types, further education information may be requested of you on another page of the application.

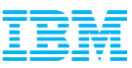

Note: Please key in the Highest Qualification only

|               |        | Education summary                                                                                                    |
|---------------|--------|----------------------------------------------------------------------------------------------------|
|               |        | For certain position types, further education information may be requested of you on another page of the application.                                                                                                    |
|               |        | * Highest qualification level achieved 🕜 Pre-University qualification 🗸                                                                                                    |
|               |        | Subject                                                                                                    |
|               |        | If other, please specify                                                                                                    |
| For Bachelors |        | Highest qualification level in progress Bachelor's Degree                                                                                                    |
|               |        | Expected completion date Day - Month - Year -                                                                                                    |
|               |        | Years of education completed                                                                                                    |
| For M         | asters | For certain position types, further education information may be requested of you on another page of the application.   * Highest qualification level achieved   Bachelor's Degree   Subject   If other, please specify   * Highest qualification level in progress   Master's Degree   * Expected completion date   Day   Years of education completed |

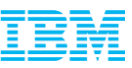

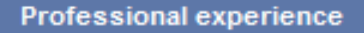

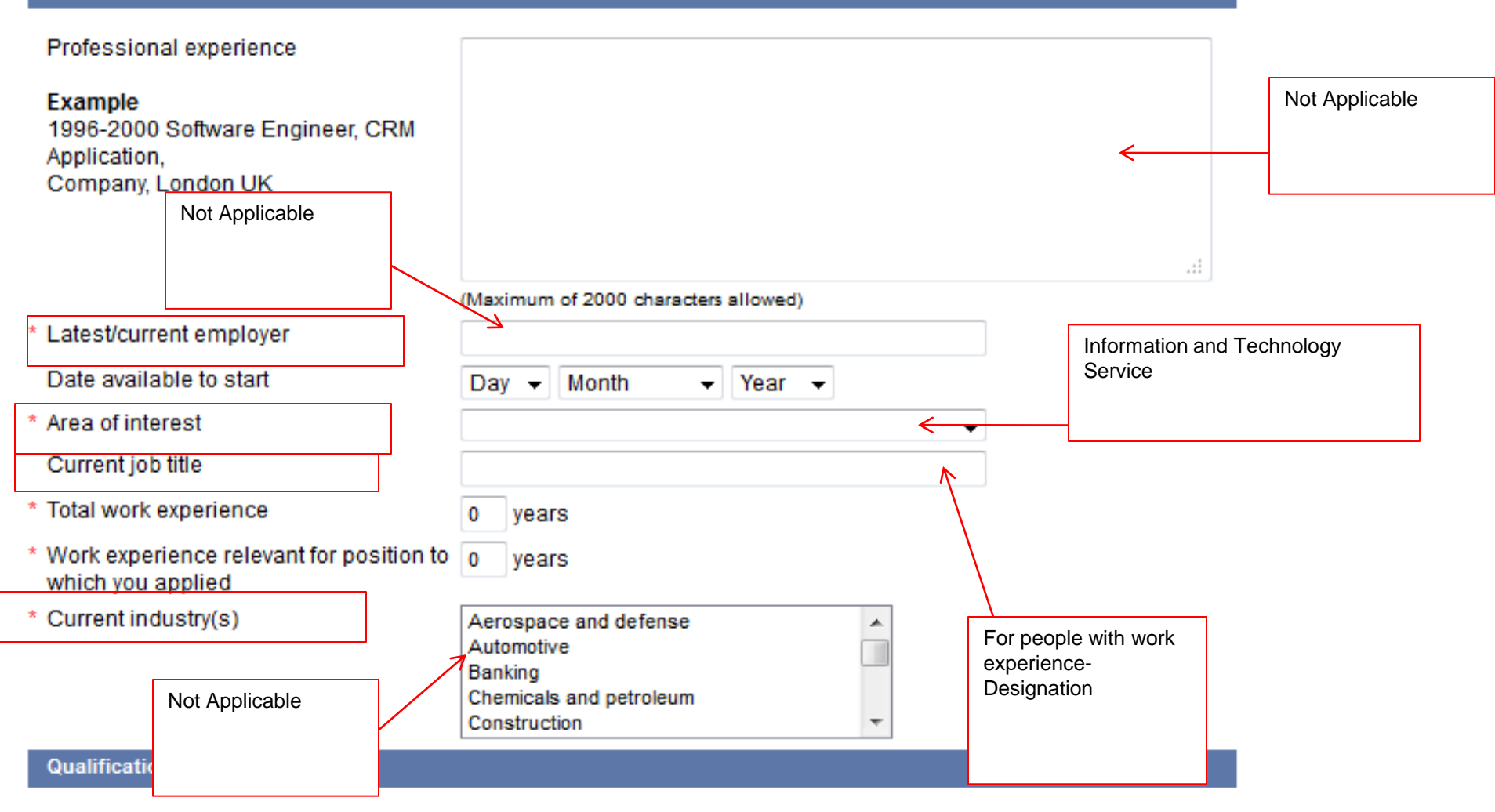

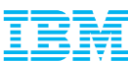

|                                                                                          | Construction                                               |                        |
|------------------------------------------------------------------------------------------|------------------------------------------------------------|------------------------|
| Qualifications                                                                           |                                                            |                        |
|                                                                                          | <b>•</b>                                                   |                        |
|                                                                                          |                                                            |                        |
|                                                                                          |                                                            |                        |
| Language qualifications                                                                  |                                                            |                        |
| IBM is a Global Organisation and as<br>overall level<br>(written and spoken):<br>English | such may require a certain level of proficiency in English | n. Please specify your |
| Please identify other written and spok<br>in the fields below and indicate your s        | en language skills that you may have<br>skill level.       |                        |
|                                                                                          | •                                                          |                        |
| ▼                                                                                        | <b>•</b>                                                   |                        |
| <b></b>                                                                                  | <b>•</b>                                                   |                        |
|                                                                                          | ·                                                          |                        |
|                                                                                          | <b>•</b>                                                   |                        |
|                                                                                          | •                                                          |                        |
| Other job relevant information                                                           |                                                            | India                  |
| Country applying to                                                                      | India -                                                    |                        |

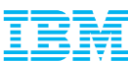

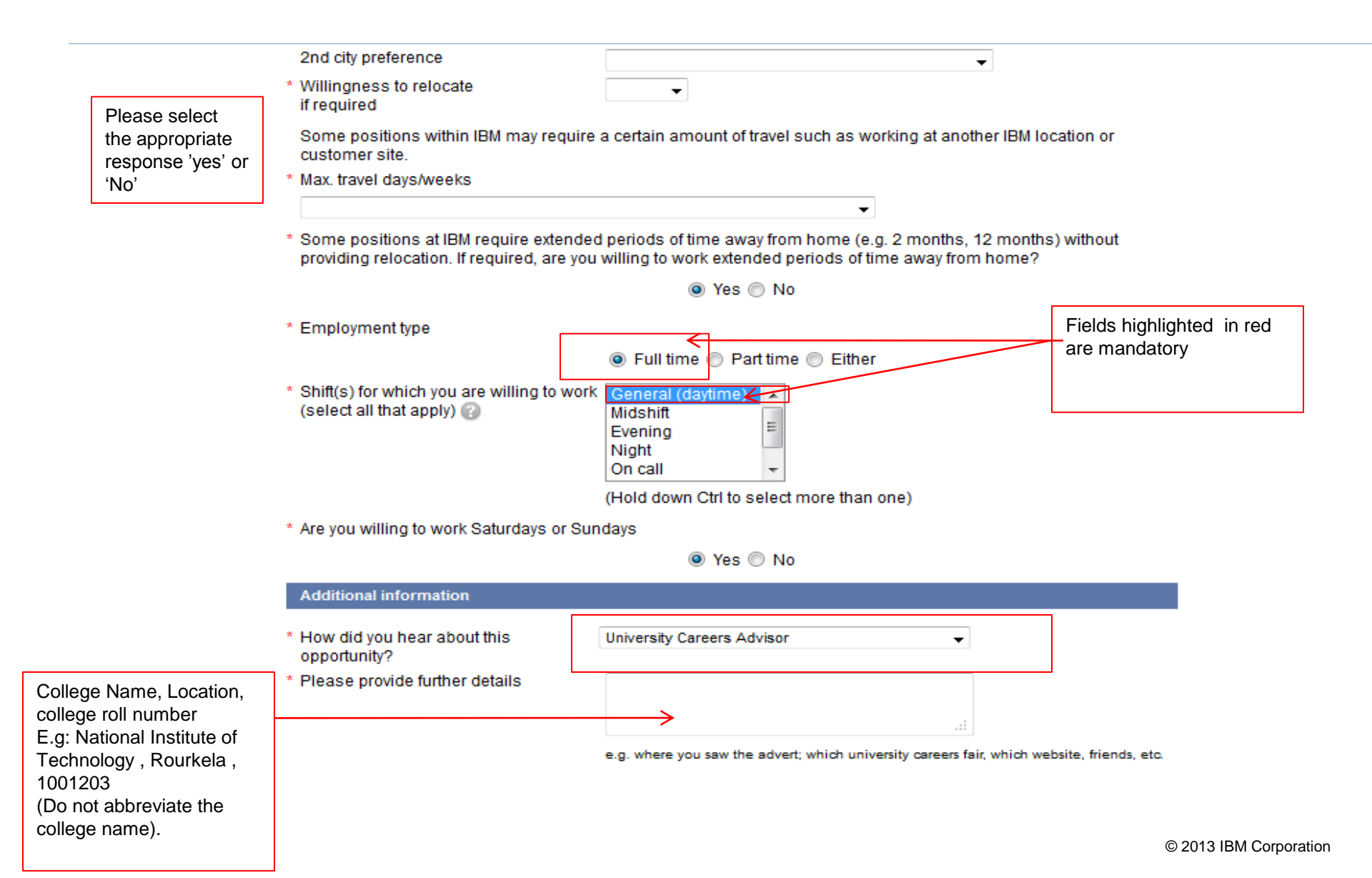

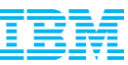

|                                                                                                    |                                                                                                    | e.g. where you saw the advert; which university careers fair, where you have the advert is the same of the same of | nich website, friends, etc.                                                              |
|----------------------------------------------------------------------------------------------------|----------------------------------------------------------------------------------------------------|----------------------------------------------------------------------------------------------------|------------------------------------------------------------------------------------------|
|                                                                                                    | * Have you ever worked at IBM before ?                                                                                                    |                                                                                                    |                                                                                          |
| Please select                                                                                        |                                                                                                    | 🖲 Yes 🔘 No                                                                                                    | Do not ,mention                                                                          |
| the appropriate                                                                                      | If yes please fill in details:                                                                                                    |                                                                                                    | internship                                                                               |
| response 'yes' or                                                                                    | Prior CNUM/Contractual code                                                                                                    |                                                                                                    | experience                                                                               |
| 'NO'                                                                                                 | Country                                                                                                    |                                                                                                    |                                                                                          |
|                                                                                                    | Start date                                                                                                    | Day - Month - Year -                                                                                                    |                                                                                          |
|                                                                                                    | End date                                                                                                    | Day - Month - Year -                                                                                                    |                                                                                          |
|                                                                                                    | Employment type                                                                                                    |                                                                                                    | ▼                                                                                        |
|                                                                                                    | * Have you ever worked for an IBM Busine                                                                                                    | ess Partner, Subsidiary or Affiliate before?                                                                                                    |                                                                                          |
| Kindly ensure that you                                                                               |                                                                                                    | 🔘 Yes 💿 No                                                                                                    |                                                                                          |
| are able to support<br>your previous relevant<br>work experience claim<br>with relevant<br>documents | Note: For purposes of the next 3 questions, p<br>answering.<br>"Government" means:<br>• Governmental bodies and employees - na<br>enterprise or instrumentality of a govern<br>• State owned hospitals, schools, utilities,<br>• State owned enterprises (whether wholl<br>• Public international organizations (e.g. Un<br>• Private companies controlled fully or part<br>• Any entity subject to the applicable count<br>• A political party or party official, or any c<br>* Have you ever worked for the Governme<br>mandatory military service (unless in tha | please ensure you have read the below-mentioned meaning of<br>ational, state, local, municipal government - and any departme<br>ment.<br>etc.<br>Ily or partly owned).<br>nited Nations, World Bank and Asian Development Bank).<br>tty by or under common control with any of the above.<br>ttry's public procurement laws and regulations.<br>candidate for political office.<br>ent, either as a civilian employee or member of the mili<br>iat capacity you were involved in activities related to IBIM                                                                                                    | of "Government" before<br>ent, agency, public<br>tary, excluding<br>I or any affiliated  |
|                                                                                                    | company) ? 👔                                                                                                    |                                                                                                    |                                                                                          |
|                                                                                                    |                                                                                                    | Yes No                                                                                                    |                                                                                          |
|                                                                                                    | * Have you signed or accepted any agreed<br>they are enforceable or not, that 1) restri<br>working for IBM in any capacity e.g. non-<br>agreement, stock option or restricted sto<br>applicable government conflict of interest                                                                                                    | ment or are you otherwise subject to any restrictions, v<br>ict the job responsibilities that you can perform for IBM<br>-competition agreement, non-disclosure agreement, n<br>ock grant agreement with your current or former emplo<br>st restrictions?                                                                                                    | whether you believe<br>or 2) prohibit you from<br>on-solicitation<br>yers or pursuant to |
|                                                                                                    |                                                                                                    | Yes No                                                                                                    |                                                                                          |

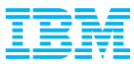

|                           | * If offered a position, are you willing to consent to background checks, including: Employee background checks,                                                                                                    |
|---------------------------|----------------------------------------------------------------------------------------------------|
|                           | criminal background checks, Health/Drug Checks and any other background information that may be required by the<br>IBM.                                                                                                    |
|                           | 💩 Yes 🐑 No                                                                                                    |
|                           | Concealing or misrepresentation of information in the resume/job application could lead to your termination or a<br>withdrawal of an offer from company service without any notice period. Do you agree that the information provided in<br>the application and CV is correct?                                           |
|                           | 💌 Yes 🔘 No                                                                                                    |
|                           | <ul> <li>I confirm that the information provided by me in this application form is complete and accurate.</li> </ul>                                                                                                    |
|                           | <ul> <li>I understand that if any information provided by me with respect to my application for employment is found to<br/>be untrue, inaccurate or misleading, IBM INDIA may withdraw any offer of employment made to me or<br/>terminate my employment (If I have already joined IBM India) without notice.</li> </ul> |
|                           | <ul> <li>I understand that all the details provided in this application are subject to verification.</li> </ul>                                                                                                    |
|                           | <ul> <li>I hereby authorize IBM India Private Limited and its representative (including reference check agencies/third party vendors) to verify information provided in my application for employment and to conduct enquiries as deemed necessaryby the company.</li> </ul>                                             |
| nce done, click<br>n next | <ul> <li>I authorize all persons who have information regarding my education, employment, and all other details provided in this form, to disclose it to IBM or its representative.</li> </ul>                                                                                                    |
|                           | Next Save as draft Save as draft                                                                                                    |
| L                         |                                                                                                    |

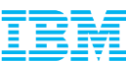

### For Candidates with Work Experience...

| IBM.                                    |                            |                           |                                                                            |                                                                                                    | netwEDIA |
|-----------------------------------------|----------------------------|---------------------------|----------------------------------------------------------------------------|----------------------------------------------------------------------------------------------------|----------|
| Jobs at IBM                             | Applic                     | cation                    | l.                                                                         |                                                                                                    |          |
| Job search                              |                            |                           |                                                                            |                                                                                                    |          |
| Browse jobs                             | Additionally<br>1 or 2 com | y include y<br>panies. Pl | our last 3 employers (if applicable<br>ease include information of Self E  | <ul> <li>even if your total service exceeds 5 years in the last<br/>mployment within the same period.</li> </ul> |          |
| Job basket                              | Professi                   | onal exper                | ience                                                                      |                                                                                                    |          |
| My profile                              | • Do you h                 | ave previo                | us employment 💿 Yes 🔿                                                      | No                                                                                                    |          |
| My applications                         | experient                  | ce?                       |                                                                            |                                                                                                    |          |
| My saved searches                       | If yes, ple<br>(indicate   | ase provid<br>rank/rate a | fe your job history for the past sev<br>at discharge), summer/part-time jo | en years. Please include your US military experience<br>obs, and cooperative education assignments. Please       |          |
| My action items                         | complete                   | all approp                | priate items, even if you have alrea                                       | ady provided a resume.                                                                                           |          |
| Contact us                              | From<br>Month/<br>Year     | To<br>Month/<br>Year      | Professional experience                                                    |                                                                                                    |          |
| 🕫 Help                                  | MMAYY                      | MM/YY                     | Currentilast employer                                                      |                                                                                                    |          |
| States                                  | (e.g. 09/93)               | (e.g. 01/99)              | Employer name                                                              | Job title                                                                                                    |          |
|                                         |                            |                           | NA                                                                         | NA                                                                                                    |          |
| - 🕐 · · · · · · · · · · · · · · · · · · |                            |                           | Contact Address                                                            |                                                                                                    |          |
| Select your language                    |                            |                           |                                                                            |                                                                                                    |          |
| inglish                                 |                            |                           | City                                                                       | Postcode/zip code                                                                                                |          |
| Dates should ma                         | atch the                   |                           | State / province / county                                                  | Country                                                                                                    |          |
|                                         |                            |                           | Phone                                                                      | Salary (Include any commission, bonus,<br>or other compensation, as applicable)                                  |          |
|                                         |                            |                           | Reason for leaving                                                         |                                                                                                    |          |

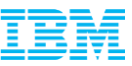

## For Candidates with Work Experience...

| (e.g. 09/93) (e.g. 01/                             | Former employer 10<br>Employer name     | Job title                                                                       |
|----------------------------------------------------|-----------------------------------------|---------------------------------------------------------------------------------|
|                                                    | Contact Address                         |                                                                                 |
|                                                    |                                         |                                                                                 |
|                                                    | City                                    | Postcode/zip code                                                               |
|                                                    | State / province / county               | Country                                                                         |
|                                                    | Phone                                   | Salary (Include any commission, bonus,<br>or other compensation, as applicable) |
|                                                    | Reason for leaving                      | Д                                                                               |
| Please explain a<br>unemployment d<br>and reasons. | ny previous<br>ietails, including dates |                                                                                 |
|                                                    | Next Save as draft                      | Back                                                                            |

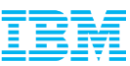

# For Candidates with No Work experience...

| IBMø                 |                                                                                                    | Powered by |
|----------------------|----------------------------------------------------------------------------------------------------|------------|
| Jobs at IBM          | Application                                                                                                    |            |
| Job search           |                                                                                                    |            |
| Browse jobs          | Additionally include your last 3 employers (if applicable) even if your total service exceeds 5 years in the last<br>1 or 2 companies. Please include information of Self Employment within the same period.                                                  |            |
| Job basket           | Professional experience                                                                                                    |            |
| My profile           | * Do you have previous employment   Yes   Yes   Ko                                                                                                    |            |
| My applications      | experience? work experience                                                                                                    |            |
| My saved searches    | Next Save as draft Back                                                                                                    |            |
| My action items      |                                                                                                    |            |
| Contact us           |                                                                                                    |            |
| 🕼 Help               | You have left the IBM Website. IBM makes no representations regarding any other Website which you may access through this and Server performance, response times and similar registration activities are peloky the response times and similar registrations. |            |
| Sec.                 | and not IBM.                                                                                                    |            |
| Select your language |                                                                                                    |            |

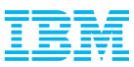

#### **Education Details Contd..**

#### Powered by IBM. Application Jobs at IBM Job search Education details Browse jobs Formal Education Job basket At least one set of education details is required. School Type From То Month/ Month/ My profile Year Year MM/YY MM/YY My applications Professional qualification Not to be filled $\leftarrow$ (e.g. 09/93) (e.g. 01/99) Country of the university My saved searches • My action items University/college If other, please specify Please make a selection above first Ŧ Contact us Discipline Degree title • Course Start Date If the College or University and End date e.g. Name doesn't appear in the Post graduation 06/11 to 06/15 Country of the university drop down, then put the (e.g. 09/93) (e.g. 01/99) missing terms in the others • tab. It is a Mandatory field University/college If other, please specify **Discipline-Engineering** Please make a selection above first • Degree Title-Degree name Degree title English Discipline with Specialization e.g. : ME-• Information Technology Final %-Aggregate Number of semesters completed Final mark/grade (or interim exams Percentage. For Ex: 65% passed) 0 No. of Semesters-till date © 2013 IBM Corporation

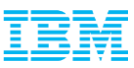

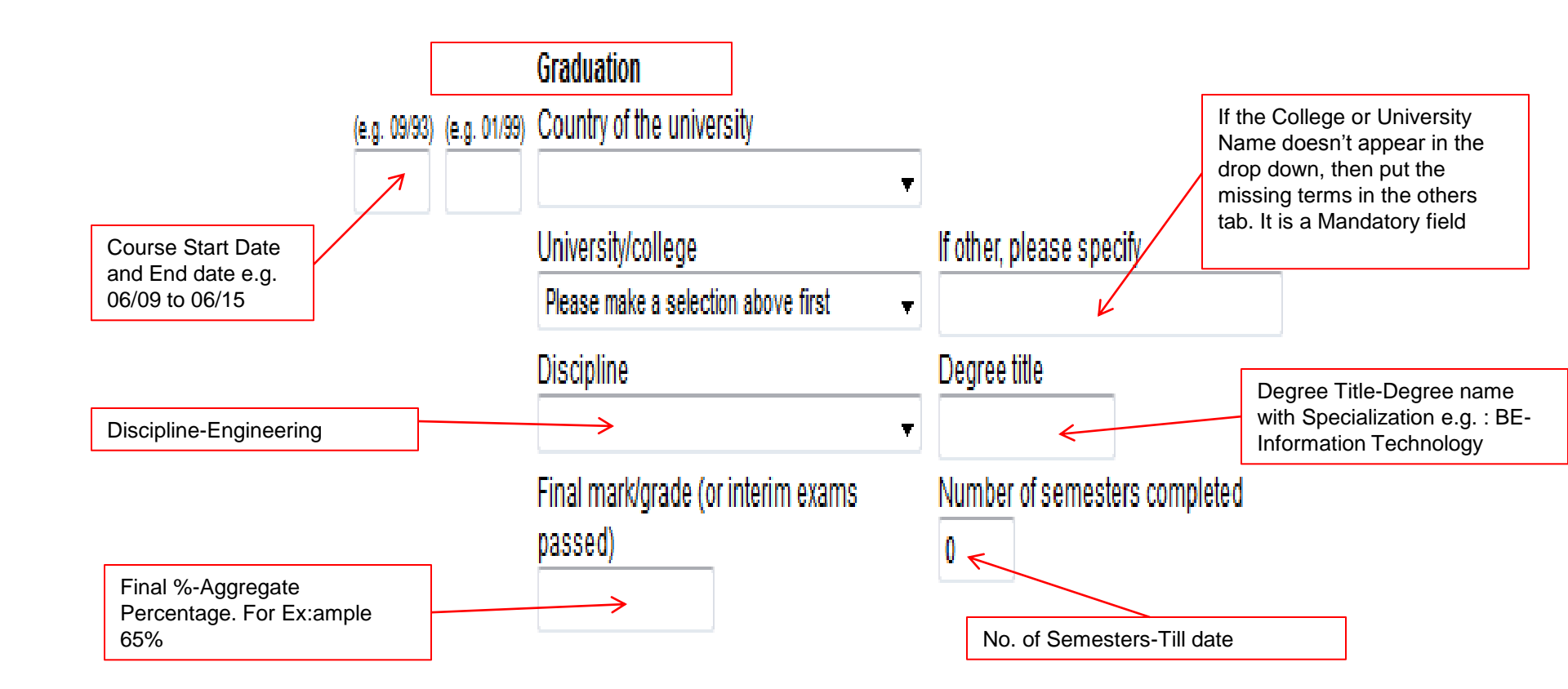

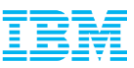

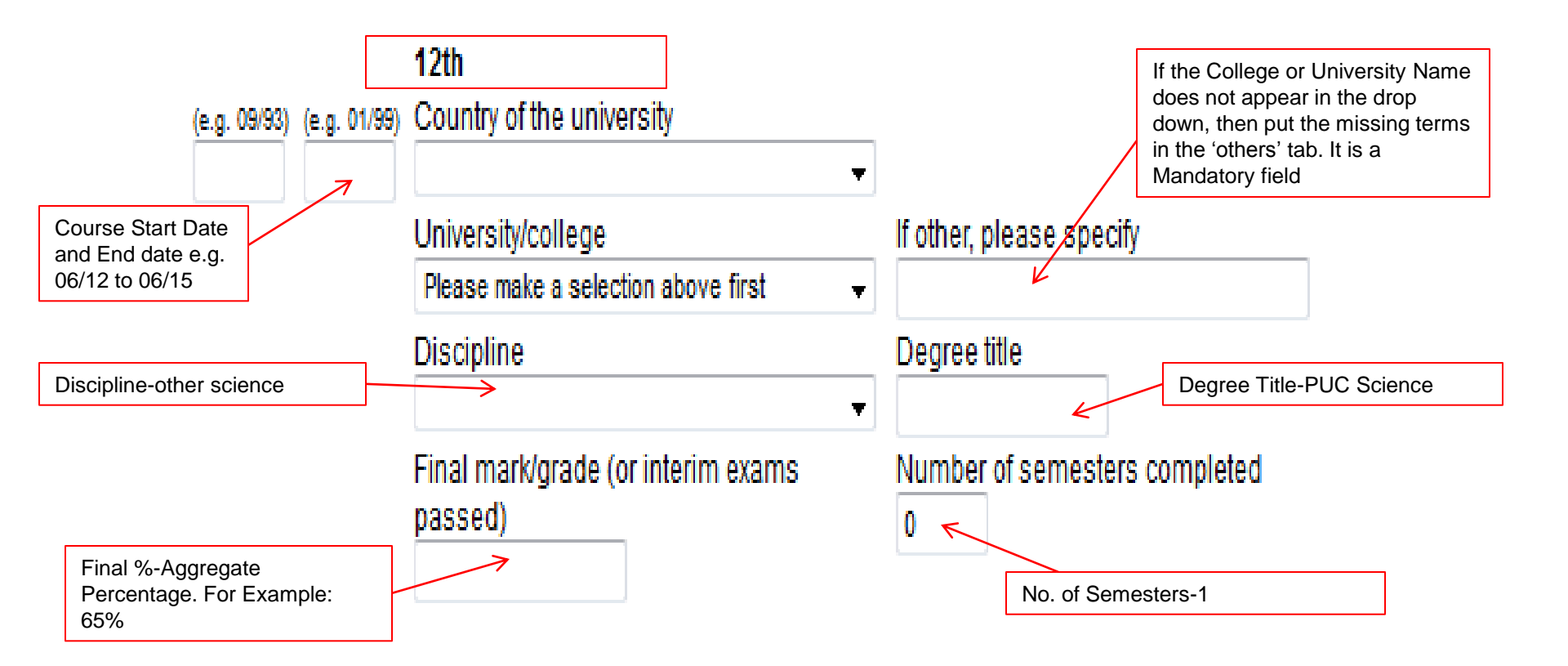

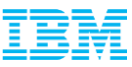

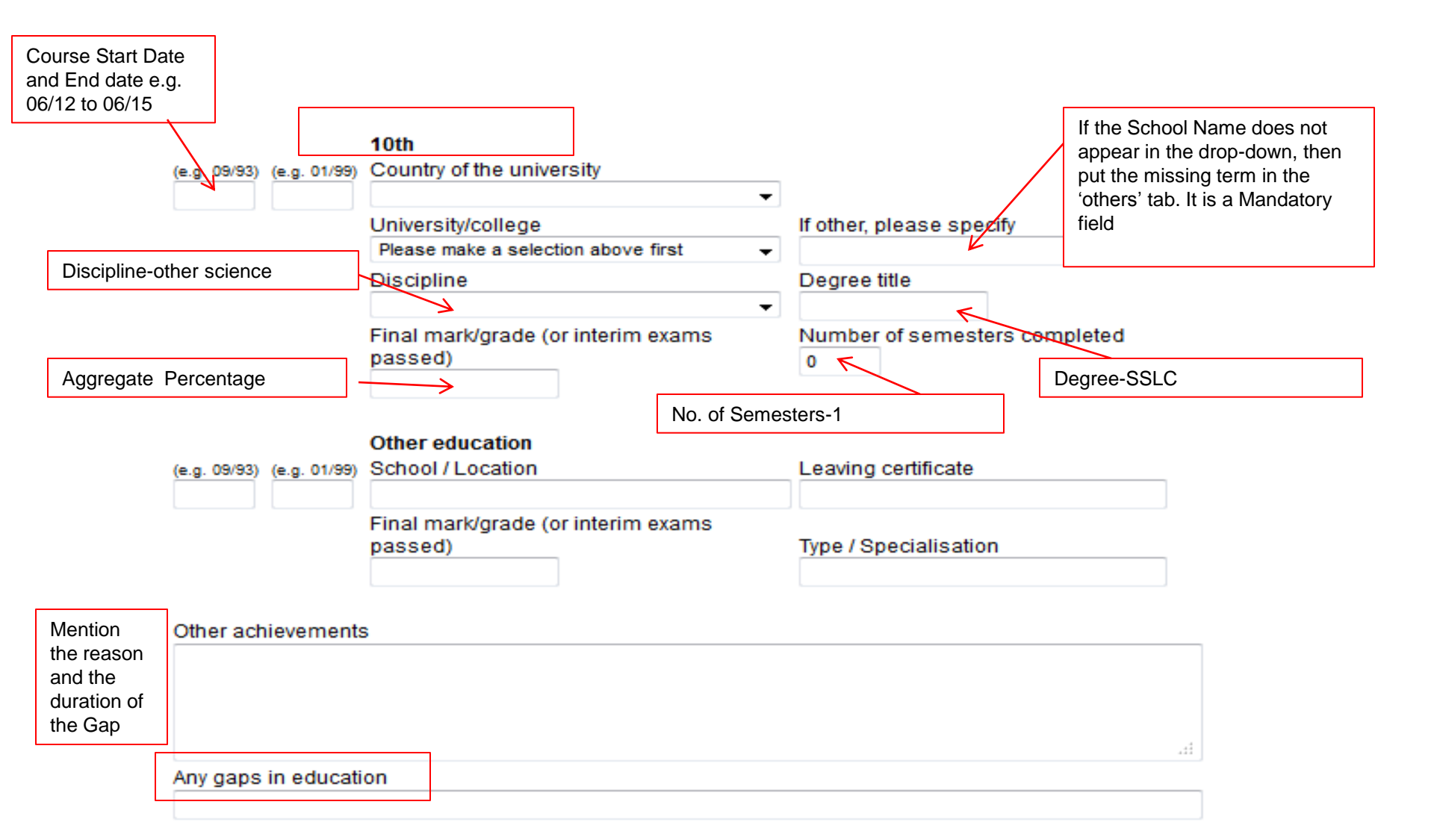

Professional/private training courses

| To be filled, only<br>if applicable,<br>Non mandatory<br>fields. Internship<br>details not to be<br>mentioned | From<br>Month/<br>Year<br>MM/YY | To<br>Month/<br>Year<br>MM/YY | Education details<br>Name and location of training institution | Graduation                    |
|----------------------------------------------------------------------------------------------------|---------------------------------|-------------------------------|----------------------------------------------------------------|-------------------------------|
|                                                                                                    | Add anot                        | her entry<br>onal Experi      | ence / Practical Training                                      |                               |
|                                                                                                    | From<br>Month/<br>Year<br>MM/YY | To<br>Month/<br>Year<br>MM/YY | Name and location of company                                   | Type of Employment (function) |
|                                                                                                    | Add anot                        | her entry                     | URL                                                            |                               |

Other qualifications/ skills (e.g. programming knowledge)

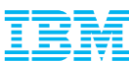

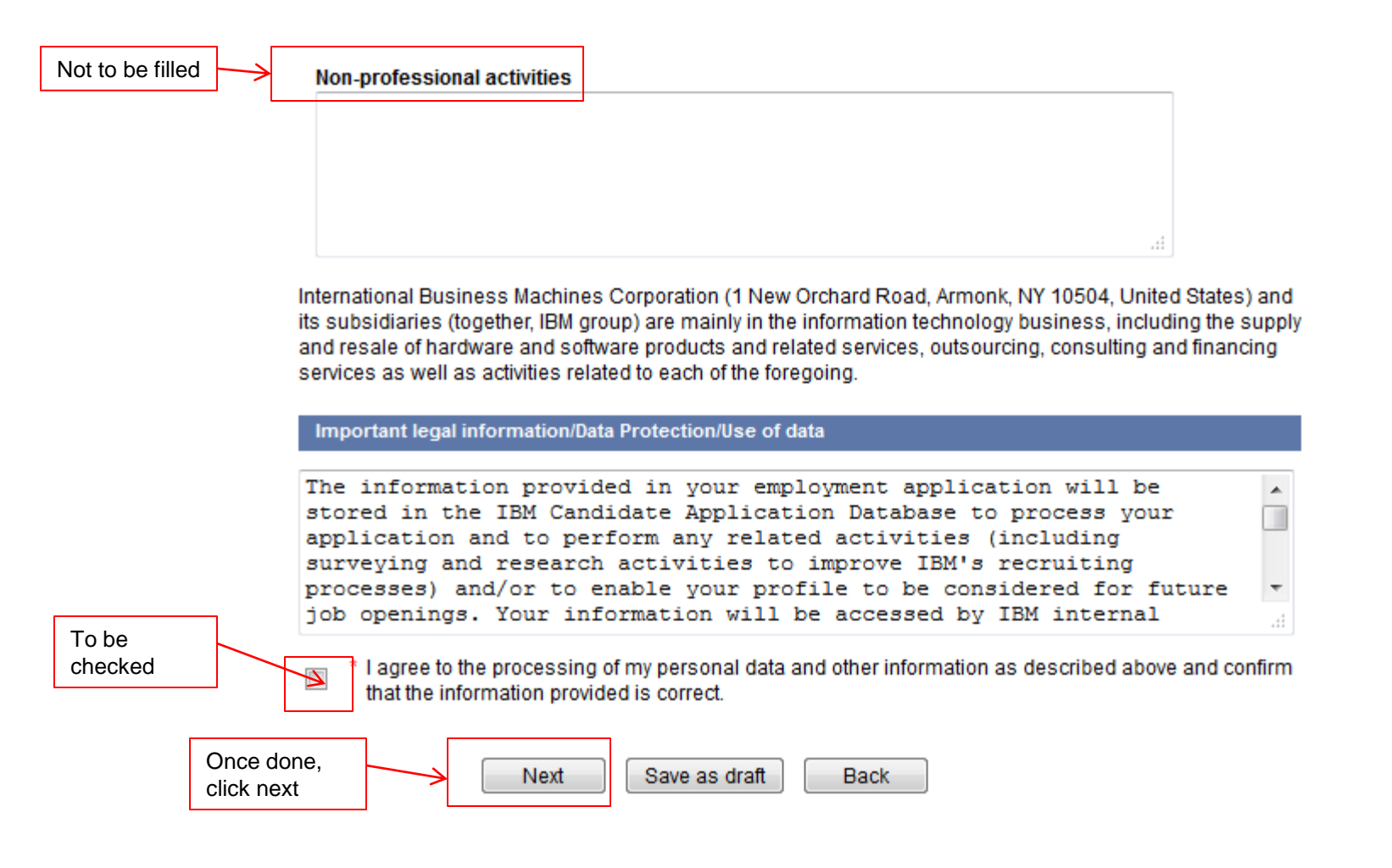

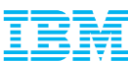

#### Jobs at IBM Application

| Job search                                 | Fields marked with (*) have to be filled                                                                                                    |                                                                                                    |                                                                                                    |
|--------------------------------------------|----------------------------------------------------------------------------------------------------|----------------------------------------------------------------------------------------------------|----------------------------------------------------------------------------------------------------|
| Browse jobs                                | Fields marked with ( ) have to be lined.                                                                                                    |                                                                                                    | 1                                                                                                    |
| Job basket                                 | Equal opportunity monitoring informa                                                                                                    | ition                                                                                                    |                                                                                                    |
| My profile                                 | * Date of Birth                                                                                                    | Day - Month - Year -                                                                                                    |                                                                                                    |
| My applications                            | * Gender                                                                                                    | <b></b>                                                                                                    |                                                                                                    |
| My sav Attempt if applicable               | Do you have a disability?                                                                                                    | ection/llse of data                                                                                                    |                                                                                                    |
| My action items  Contact us  To be checked | PLEASE NOTE THAT PROVIDING ANY IN<br>you have provided on this page will be c<br>equal opportunity policies. We will proce<br>requirements applicable to this type of in<br>* I acknowledge that some of the a<br>sensitive data and that the data of<br>purpose described above and w<br>establishing additional security of<br>special categories of data or ser | IFORMATION IN THE ABOVE SECTION IS VOLUNTARY<br>collected to ensure that the data controller/holder com<br>ess this information, as described, and will comply wi<br>nformation, which may include establishing additiona<br>above information may qualify in my country as specia<br>controller/holder of my information will process such i<br><i>i</i> II comply with applicable local legal requirements, wi<br>measures and agree to the processing of my informat<br>nsitive data, as described above. | Any information which<br>plies with its internal<br>th local legal<br>I security measures.<br>I categories of data or<br>nformation for the<br>hich may include<br>tion, including any |
| Selec<br>Englisi<br>Submit Applicatio      | n Submit application Sav                                                                                                    | ve as draft Back                                                                                                    |                                                                                                    |

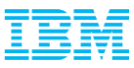

NOTE: Please ensure your application status should be in APPLIED, status. If in Draft status as shown below. kindly follow the below step to re-submit

| b search          | My appl                               | ications                                       |                                                                                                    |                       |                        |                              |
|-------------------|---------------------------------------|------------------------------------------------|----------------------------------------------------------------------------------------------------|-----------------------|------------------------|------------------------------|
| rowse jobs        | Date 🗢                                | Job ID 🌳                                       | Job title 🗘                                                                                                  | Country 🗘             | Status 🗘               | Action                       |
| ob basket         | 13-Aug-2014                           | GBS-0600316<br>Entry level                     | Associate System Engineer - GBS                                                                              | India                 | Draft                  | Submit Edit Delete           |
| ly profile        |                                       |                                                |                                                                                                    |                       |                        | 7                            |
| Ay applications   | Back                                  |                                                |                                                                                                    |                       |                        |                              |
| ly saved searches |                                       |                                                |                                                                                                    |                       |                        |                              |
| ly action items   | You have left the times and similar r | IBM Website. IBM ma<br>registration activities | ikes no representations regarding any other Website<br>are solely the responsibility of netMEDIA and not IBN | which you may a<br>I. | ccess through this one | Server performance, response |
| P Contact us      |                                       |                                                |                                                                                                    |                       |                        |                              |
| P Help            |                                       | lf yo                                          | ur profile status is in Draft , p                                                                            | lease click           | c on Submit            | it                           |
| 10 Mar            |                                       | we t                                           | we take you through main page,                                                                               |                       |                        |                              |
|                   |                                       |                                                |                                                                                                    |                       |                        |                              |
|                   |                                       |                                                |                                                                                                    |                       |                        |                              |

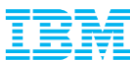

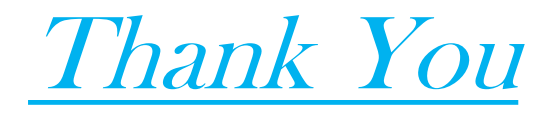